#### Purpose:

This procedure describes how to complete a Double Crop in Appendix 4 Input. If you have not yet completed a field in Appendix 4 Input and need help then please refer to the guidance document: How to Complete Appendix 4 Input worksheet.

A double crop is described as growing two separate and distinct crops on a field during a crop year. Different crops on the same field during a crop year. They are designated as a "Winter Crop" and a "Summer Crop" in a double crop.

One example would be a field where small grain silage is followed by corn silage in the same crop year. Small grain silage, ("Winter Crop"), is planted in the fall at the beginning of the crop year and is harvested in the spring. Corn for Silage, ("Summer Crop"), is then planted in the spring in the <u>same field</u> and during the <u>same crop year</u>.

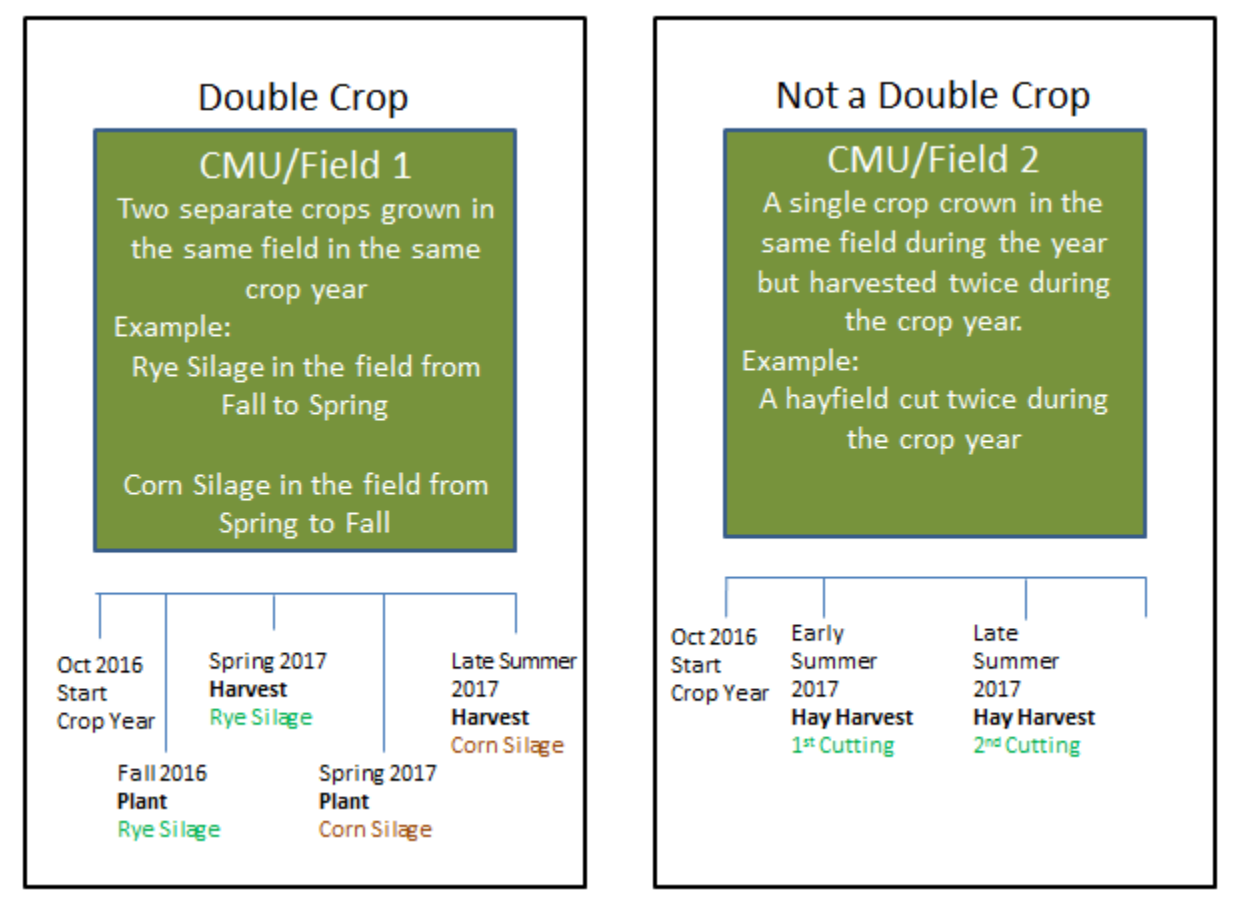

Another example would be a field of Alfalfa that will have a cutting taken off in the spring then corn is planted in the same field after the  $1^{st}$  cutting of alfalfa. They are two different crops grown in the <u>same field</u> and during the <u>same crop year</u>.

In the example below, a field will be planted in small grain silage in the fall and harvested in the spring. Corn for silage will then be planted on the same field after harvesting the small grain silage.

The small grain silage is the winter crop in a double crop. The corn for silage is the summer crop in a double crop. The two points below are critical to make the calculations work properly:

- When planning a double crop, <u>the winter crop must be entered before the summer crop in</u> <u>Appendix 4 Input for the calculations to work properly.</u>
- The field Ids must be the same for both instances of the field

If you need a separator in a field name you can use an underscore instead of a dash. For example: SF\_1

Enter the field and information for the Winter Crop like any other field in Appendix 4 Input. After entering the information, copy and paste the winter crop field that will become the Summer Crop.

The example will begin by showing you how to copy and paste the winter crop row. It will show you the cells to change to complete a summer crop. Finally it will demonstrate how the double crop should appear when completed properly.

#### 1. Procedure

#### **1.1** Copy and paste the field that will be a double crop:

**1.1.1** Unlock the App 4 Input spreadsheet by clicking on the "Unlock App 4" Input: button. When the spreadsheet is unlocked the top row of the spreadsheet will change to red. This will allow you to copy paste the existing field information with re-entering everything.

|   | Α       | В              | С     | D           | E          | F       | G        | Н          |
|---|---------|----------------|-------|-------------|------------|---------|----------|------------|
| 1 |         | Lo             | ck Ap | p 4 Input   | t U        | nlock A | App 4 Ir | iput       |
| 2 |         |                |       | Field       | Informatio | n K     |          |            |
| 3 | Field # | Field<br>Count | Acres | Sample Date | Lab Name   | pH      | P (ppm)  | K<br>(ppm) |
| 9 | DC_7    | DC_7.1         | 10.0  | 10/2/2015   | AASL       | 6.1     | 202      | 191        |

**1.1.2** Select the winter crop field you want to copy and paste for the summer crop by using a "right mouse click" *on the row number next to the Field Id* and select copy in the pop-up box. The entire row will be shaded.

|   | Α       | В                                                                                                    | С                   | D      |      | E          | F       | G        | Н          |
|---|---------|----------------------------------------------------------------------------------------------------|---------------------|--------|------|------------|---------|----------|------------|
| 1 |         | Lo                                                                                                    | ck Ap               | p 4 In | put  | t U        | nlock A | App 4 Ir | iput       |
| 2 |         |                                                                                                    |                     | F      | ield | Informatio | 'n      |          |            |
| 3 | Field # | and and a constant of the second second sec | Cu <u>t</u><br>Copy |        | Date | Lab Name   | pH      | P (ppm)  | K<br>(ppm) |
| V | -       | 🖺 P                                                                                                    | aste Opti           | ons:   |      |            |         |          |            |
| 9 | DC_7    | DC_7.1 10.0 10/2                                                                                                    |                     |        | 015  | AASL       | 6.1     | 202      | 191        |

**1.1.3** Right mouse click then select "Insert Copied Cells" on the row number where you want to insert the field. In the example the copied field will be inserted in row 10 and slide all fields below it down one row.

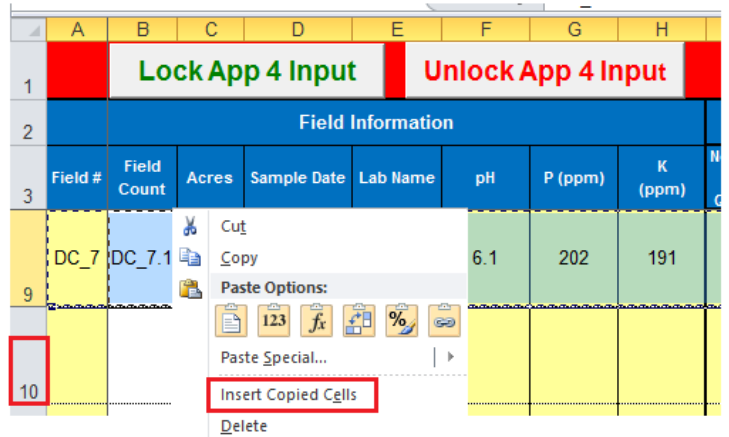

The Field ID must be identical for both instances of a field for the double crop calculations to work properly.

The "Field Count" column must indicate the field name with a .2. This means they are recognized as the same field. It indicates it is the 2<sup>nd</sup> instance of the field, and will appropriately assign the double crop nitrogen carryover and report the field acres only once in the Total acres reported in the NMP Summary.

| - 24 | А       | В              | С     | D              | E           | F     | G       | Н          |
|------|---------|----------------|-------|----------------|-------------|-------|---------|------------|
| 1    |         | Lock A         | pp 4  | Input          | Unloc       | k App | 4 Input |            |
| 2    |         |                |       | Field Info     | ormation    |       |         |            |
| 3    | Field # | Field<br>Count | Acres | Sample<br>Date | Lab<br>Name | рН    | P (ppm) | K<br>(ppm) |
| 9    | DC_7    | DC_7.1         | 10.0  | 10/2/2015      | AASL        | 6.1   | 202     | 191        |
| 10   | DC_7    | DC_7.2         | 10.0  | 10/2/2015      | AASL        | 6.1   | 202     | 191        |

**1.1.4** Click on the lock button to lock the spreadsheet. It will be locked when the top row changes from red to green.

| - 21 | A       | В              | С      | D              | E           | F     | G       | Н          |
|------|---------|----------------|--------|----------------|-------------|-------|---------|------------|
| 1    | 1       | Lock A         | pp 4 l | Input          | Unloc       | k App | 4 Input |            |
| 2    |         | 7              |        | Field Info     | ormation    |       |         |            |
| 3    | Field 🖶 | Field<br>Count | Acres  | Sample<br>Date | Lab<br>Name | рН    | P (ppm) | K<br>(ppm) |
| 9    | DC_7    | DC_7.1         | 10.0   | 10/2/2015      | AASL        | 6.1   | 202     | 191        |
| 10   | DC_7    | DC_7.2         | 10.0   | 10/2/2015      | AASL        | 6.1   | 202     | 191        |

The color will be green in row 1 when the spreadsheet is locked

#### **1.2 Complete the Crop Information Section**

- **1.2.1 Crop** Select the crop from the dropdown list, in our example Small Grain Silage is the Winter Crop and Corn for Silage is the Summer Crop.
- **1.2.2** Double Crop Selection This selection is key to having a double crop scenario work properly. Select the appropriate double crop designation from the dropdown list. Choose either "Winter crop in a double crop" or "Summer crop in a double crop" from the dropdown list. <u>Remember a winter crop always needs to be completed first before a summer crop in a double crop scenario</u>.
- **1.2.3** Yield Enter the expected crop yield. After you select the crop and yield the worksheet will assign the appropriate crop units and PSU soil test recommendations. (User recommendations similar to PSU recommendations can be used too.)

| - 24 | А          | В              | 0           |        | Р                                 | Q     | R     | S                 | Т                    | U                   |
|------|------------|----------------|-------------|--------|-----------------------------------|-------|-------|-------------------|----------------------|---------------------|
| 1    |            | Lock A         | pp 4 Input  | Unlock | App 4 Input                       |       |       |                   |                      |                     |
| 2    | Field Info | rmation        |             | Crop   | Information                       |       |       | Recon             | PSU<br>nmend         | ations              |
| 3    | Field #    | Field<br>Count | Сгор        |        | Double Crop                       | Yield | Units | PSU<br>N<br>Ibs/A | PSU<br>PzOs<br>Ibs/A | PSU<br>KzO<br>Ibs/A |
| 9    | DC_7       | DC_7.1         | Small Grain | Silage | Winter Crop in the<br>double crop | 6     | ton/A | 90                | 0                    | 0                   |
| 10   | DC_7       | DC_7.2         | Corn for S  | ilage  | Summer crop in the<br>double crop | 25    | ton/A | 200               | 0                    | 0                   |
| 10   |            |                |             |        |                                   |       |       |                   |                      |                     |

**1.3 Update the starter or other fertilizer information.** 

- **1.3.1** Starter Fertilizer When completing a double crop, any starter or other fertilizer needs to be entered for each crop grown during the crop year. If no starter or other fertilizer is used then enter zeros for the starter fertilizer.
- **1.3.2** Starter P Index Application Method If starter Phosphorous is used and the field is a P Index Part B field then the P Index Application Method will need to be completed.

|    | A          | В              | 0                  | Р                                    | Q     | Z                     | AA                       | AB                      | AC                                          |
|----|------------|----------------|--------------------|--------------------------------------|-------|-----------------------|--------------------------|-------------------------|---------------------------------------------|
| 1  |            | Lock A         | pp 4 Input         | Unlo                                 | ck Ap | p 4 Inp               | out                      |                         |                                             |
| 2  | Field Info | rmation        | Crop In            | formation                            |       |                       |                          | Starter                 | Fertilizer                                  |
| 3  | Field #    | Field<br>Count | Сгор               | Double<br>Crop Yield                 |       | Starter<br>N<br>Ibs/A | Starter<br>PzOs<br>Ibs/A | Starter<br>KzO<br>IbsłA | P Index App. Method                         |
| 9  | DC_7       | DC_7.1         | Small Grain Silage | Winter Crop<br>in the<br>double crop | 6     | 0                     | 0                        | 0                       |                                             |
| 10 | DC_7       | DC_7.2         | Corn for Silage    | Summer<br>crop in the<br>double crop | 25    | 4                     | 12                       | 4                       | April - Oct: No incorp or<br>incorp > 1 wk. |

#### 1.4 Complete the Field Residual and Carryover Nitrogen History

#### 1.4.1 Residual Manure N

Select the appropriate Residual Manure Nitrogen history. It's important to select the history that ends with the appropriate "Winter Double Crop or "Summer Double Crop" designation.

#### 1.4.2 Carryover Legume N

Legume nitrogen is only credited to summer annual crops.

The cell will be yellow if the crop is a summer annual.

The cell will be shaded light green if the crop IS NOT a summer annual. Legume crops do not receive a carryover legume N credit.

Winter Crop in a double crop: Select "Legume Residual N Credited to Summer Crop" or leave it blank.

Summer Crop in a double crop: Select to appropriate previous legume field history.

|    | А          | В              | 0                     | Р                                    | Q     | AD                              | AE                                           |
|----|------------|----------------|-----------------------|--------------------------------------|-------|---------------------------------|----------------------------------------------|
| 1  |            | Lock A         | pp 4 Input            | Unio                                 | ck Ap | p 4 Input                       |                                              |
| 2  | Field Info | ormation       | Crop In               | oformation                           |       | Field Residual and Carryo       | ver Nitrogen History                         |
| 3  | Field #    | Field<br>Count | Сгор                  | Double Crop                          | Yield | Residual Manure N               | Carryover Legume N                           |
| 9  | DC_7       | DC_7.1         | Small Grain<br>Silage | Winter Crop<br>in the<br>double crop | 6     | Frequently - Winter Double Crop | Legume Residual N Credited<br>to Summer Crop |
| 10 | DC_7       | DC_7.2         | Corn for Silage       | Summer<br>crop in the<br>double crop | 25    | Frequently - Summer Double Crop | Soybeans, 30 bu/A                            |
|    |            |                | -                     |                                      |       | -                               |                                              |

The carryover Legume N is always credited to the summer crop.

#### 1.5 Complete the Manure and Application Information for the Winter and Summer Crop

- **1.5.1** Select the Manure group, Application Season, and Application Management for the Winter Crop and Summer Crop
- **1.5.2** Multiple applications can be completed on double crops.

|    | Α          | В              | 0                     | P                                    | AF                       | AG                               | AH                                             | Al                                             | AJ                                |
|----|------------|----------------|-----------------------|--------------------------------------|--------------------------|----------------------------------|------------------------------------------------|------------------------------------------------|-----------------------------------|
| 1  |            | Lock A         | pp 4 Input            | Unio                                 | ck App 4                 | Input                            |                                                |                                                |                                   |
| 2  | Field Info | ormation       | Crop Inform           | nation                               |                          |                                  | Manure and Applicatio                          | n                                              |                                   |
| 3  | Field #    | Field<br>Count | Сгор                  | Double Crop                          | Manure<br>Group          | Planned<br>Application<br>Season | Planned Application<br>Management              | P Index Application<br>Method                  | Multiple/<br>Split<br>Application |
| 9  | DC_7       | DC_7.1         | Small Grain<br>Silage | Winter Crop<br>in the<br>double crop | Cow Spring<br>Liquid     | Winter                           | Winter: Spring use by<br>grass or small grains | Nov - Mar: No<br>incorp or incorp ><br>1 wk.   |                                   |
| 10 | DC_7       | DC_7.2         | Corn for Silage       | Summer<br>crop in the<br>double crop | Heifer<br>Bedded<br>Pack | Spring                           | Spring: Incorporated after 7<br>days or none   | April - Oct: No<br>incorp or incorp ><br>1 wk. |                                   |
| 10 |            |                |                       | double crop                          | Pack                     |                                  |                                                | T WK.                                          |                                   |

# 1.6 Manure Rate - Nitrogen Balanced Rate, Crop Phosphorous Removal Manure Rate, and Planned Manure Rate

- **1.6.1** Nitrogen Balanced Rate This is the amount manure that would be needed to meet the crops Nitrogen needs. (White cells =no data entry)
- **1.6.2** Crop Phosphorous Removal Manure Rate This is the amount of manure that will replace the P removed from the field by the crops accounting for all other P applied (White cells =no data entry)
- **1.6.3 Planned Manure Rate** Enter the planned manure rate. If no manure is to be applied than enter a Zero and "No Manure Applied" will display in the NMP Summary for the field Planned Manure Rate

|    | A         | В              | 0                     | P                                    | AF                       | AG                               | AK                                  | AL                                            | AM                        |   |
|----|-----------|----------------|-----------------------|--------------------------------------|--------------------------|----------------------------------|-------------------------------------|-----------------------------------------------|---------------------------|---|
| 1  |           | Lock A         | pp 4 Input            | Unlo                                 | ck App 4                 | Input                            | Manure                              | Group & Man                                   | ure Balance               | a |
| 2  | Field Inf | ormation       | Crop Inform           | nation                               | Manure and               | I Application                    | I                                   | Manure Rate                                   |                           |   |
| 3  | Field #   | Field<br>Count | Сгор                  | Double Crop                          | Manure<br>Group          | Planned<br>Application<br>Season | Nitrogen<br>Balanced<br>Manure Rate | Crop<br>Phosphorous<br>Removal<br>Manure Rate | Planned<br>Manure<br>Rate |   |
| 9  | DC_7      | DC_7.1         | Small Grain<br>Silage | Winter Crop<br>in the<br>double crop | Cow Spring<br>Liquid     | Winter                           | <mark>680</mark> 3                  | 8125                                          | 6000                      |   |
| 10 | DC_7      | DC_7.2         | Corn for Silage       | Summer<br>crop in the<br>double crop | Heifer<br>Bedded<br>Pack | Spring                           | 48.3                                | 3.6                                           | 10                        |   |

#### **1.7** Balance After Manure, Supplemental Fertilizer, and Final Nutrient Balance

**1.7.1** Balance after Manure – Both the Summer Crop and Winter Crop will have a balance after manure listed because they are separate crops.

This is the nutrient balance after manure. A positive number indicates additional nutrients are required. A negative number indicates an excess nutrient balance. (White cells =no data entry).

**1.7.2** Supplemental Fertilizer – Both the Summer Crop and Winter Crop will have a supplemental balance after manure listed because they are separate crops.

Enter any supplemental fertilizer values here. If there is no supplemental fertilizer applied enter a zero "0" in each of the cells or the spreadsheet won't calculate properly when working on a plan that's been transferred from a Version 4.x plan.

**1.7.3** Final Nutrient Balance – The final nutrient balances for N, P<sub>2</sub>O<sub>5</sub>, and K<sub>2</sub>O are calculated values. (White cells =no data entry). The "Final N Balance" can never be negative.

|    | Α         | В              | 0                     | Р                                    | Q     | R     | AN           | AO              | AP             | AQ          | AR                  | AS            | AV                    | AW                       | AX                      |
|----|-----------|----------------|-----------------------|--------------------------------------|-------|-------|--------------|-----------------|----------------|-------------|---------------------|---------------|-----------------------|--------------------------|-------------------------|
| 1  |           | Lock           | App 4 Inpu            | it Ui                                | nlocl | < App | 4 Inpu       | Jt              |                | Manure      | Group               | &             |                       |                          |                         |
| 2  | Field Inf | ormation       | Cro                   | op Informatio                        | on    |       | Baland       | ce after N      | lanure         | Suj<br>F    | opleme<br>Fertilize | ntal<br>er    | Final N               | lutrient B               | alance                  |
| 3  | Field #   | Field<br>Count | Сгор                  | Double Crop                          | Yield | Units | N<br>Balance | P2O5<br>Balance | K2O<br>Balance | Suppl.<br>N | Suppl.<br>P2O5      | Suppl.<br>K2O | Final<br>N<br>Balance | Final<br>P2O5<br>Balance | Final<br>K2O<br>Balance |
| 9  | DC_7      | DC_7.1         | Small Grain<br>Silage | Winter Crop<br>in the<br>double crop | 6     | ton/A | 10           | -96             | -128           | 10          | 0                   | 0             | 0                     | -96                      | -128                    |
| 10 | DC_7      | DC_7.2         | Corn for Silage       | Summer<br>crop in the<br>double crop | 25    | ton/A | 92           | -202            | -192           | 92          | 0                   | 0             | 0                     | -202                     | -192                    |

**1.8 P Index Transport Factors** – The transport factors only need to be entered in the first instance of a field. It doesn't matter if they are in the other instances of a field.

Complete the P index transport factors. The soil loss is a typed entry. The others transport factors have a note to remind you of the selections and are drop down box selections or you can enter them by typing the number. Transport factors can be copied and pasted from other fields as well.

|    | Α         | В              | 0                     | Р                                    | Q     | R     | AY                | AZ             | BA                    | BB                  | BC                     | BD                       | BE                       | BF            |
|----|-----------|----------------|-----------------------|--------------------------------------|-------|-------|-------------------|----------------|-----------------------|---------------------|------------------------|--------------------------|--------------------------|---------------|
| 1  |           | Lock           | App 4 Inpu            | t U                                  | nlocl | k App | o 4 Inp           | ut             |                       |                     |                        |                          |                          |               |
| 2  | Field Inf | ormation       | Сго                   | p Informatio                         | on    |       |                   |                |                       | P Index             | Transport F            | actors                   |                          |               |
| 3  | Field #   | Field<br>Count | Сгор                  | Double Crop                          | Yield | Units | P Index<br>Part A | No P Applied X | Soil Loss<br>(ton/Ac) | Runoff<br>Potential | Subsurface<br>Drainage | Contributing<br>Distance | Modified<br>Connectivity | P Index Value |
| 9  | DC_7      | DC_7.1         | Small Grain<br>Silage | Winter Crop<br>in the<br>double crop | 6     | ton/A | Part B            |                | 2                     | 2                   | 0                      | 2                        | 1                        | 70            |
| 10 | DC_7      | DC_7.2         | Corn for Silage       | Summer<br>crop in the<br>double crop | 25    | ton/A | Part B            |                |                       |                     |                        |                          |                          | 70            |

**Multiple Applications on Double Crops and the P Index** - The transport factors for a P Index Part B field must be in in the first instance of a field. It doesn't matter if they are in the middle or final multiple applications.

#### <u>Remember that a P Index Part B field can have a maximum of six instances of a field in order to properly</u> <u>calculate a P Index score.</u>

For Example, you could have a double crop with 3 multiple manure applications on the Winter Crop and 3 multiple manure applications on the Summer Crop. Or you could have a double crop with 1 manure application on the Winter Crop and 5 multiple manure applications on the Summer Crop. You can have any combination just no more than six instances of a field for the P Index to work properly.

**1.9 Double Crops on a field evaluated in the Winter Matrix –** The Winter Matrix Evaluation factors must be entered in the Double Crop containing the Planned Application Season of "Winter" or "Winter 1.2-15".

|    | А         | В              | 0                     | P                                    | Q                      | R     | AF                       | AG                               | AH                                           | BG                        | BH             | BI                | BJ                                 | BK                              |
|----|-----------|----------------|-----------------------|--------------------------------------|------------------------|-------|--------------------------|----------------------------------|----------------------------------------------|---------------------------|----------------|-------------------|------------------------------------|---------------------------------|
| 1  |           | Lock           | App 4 Inpu            | t Ui                                 | nlocl                  | k App | 4 Input                  |                                  |                                              |                           |                |                   |                                    |                                 |
| 2  | Field Inf | ormation       | Сго                   | p Informatio                         | on                     |       |                          | Manure and                       | Application                                  |                           |                | Winter I          | Matrix                             |                                 |
| 3  | Field #   | Field<br>Count | Сгор                  | Double Crop                          | ouble Crop Yield Units |       | Manure<br>Group          | Planned<br>Application<br>Season | Planned Application<br>Management            | Is there<br>25%<br>cover? | Field<br>Slope | Runoff<br>Control | Final<br>Winter<br>Matrix<br>Value | Winter Matrix<br>Interpretation |
| 9  | DC_7      | DC_7.1         | Small Grain<br>Silage | Winter Crop<br>in the<br>double crop | 6                      | ton/A | Cow Spring<br>Liquid     | Winter                           | Winter: Spring use by grass or small grains  | Yes                       | 3              | 3                 | 14                                 | Good                            |
| 10 | DC_7      | DC_7.2         | Corn for Silage       | Summer<br>crop in the<br>double crop | 25                     | ton/A | Heifer<br>Bedded<br>Pack | Spring                           | Spring: Incorporated after 7<br>days or none |                           |                |                   |                                    |                                 |

#### **1.10** Add any field notes as applicable.

While it is not required, it is a recommended that notes be added to each double crop explaining what is planned to the operator. Suggested application notes are included in the Field Notes screenshot below. You can increase the row width if needed.

|    | А         | 0                     | P                                    | Q     | R     | BG                        | BH             | BI                | BJ                                 | BK                              | BL | _ BM E                                                                                                    |
|----|-----------|-----------------------|--------------------------------------|-------|-------|---------------------------|----------------|-------------------|------------------------------------|---------------------------------|----|----------------------------------------------------------------------------------------------------|
| 1  |           | App 4 Inpu            | It U                                 | nlocl | k App | o 4 Inpi                  | ut             |                   |                                    |                                 |    |                                                                                                    |
| 2  | Field Inf | Сго                   | op Informati                         | on    |       |                           |                | Winter I          | Matrix                             |                                 |    | <b>User Note</b> - Enter notes directly for each Field/CMU here. Note that are repeated can be copied from one CMU and pasted in another.                                                                                                    |
| 3  | Field #   | Сгор                  | Double Crop                          | Yield | Units | Is there<br>25%<br>cover? | Field<br>Slope | Runoff<br>Control | Final<br>Winter<br>Matrix<br>Value | Winter Matrix<br>Interpretation |    | Field Notes                                                                                                    |
| 9  | DC_7      | Small Grain<br>Silage | Winter Crop<br>in the<br>double crop | 6     | ton/A | Yes                       | 3              | 3                 | 14                                 | Good                            |    | <ul> <li>This is the Winter Crop of a double crop that will have Cow Spring Liquid manure applied in the in the winter and and not incorporated.</li> <li>25% Cover Crop is required for winter manure application.</li> <li>No winter manure application within 100 ft. of the above ground agricultural drainage inlet where surface flow is toward the inlet at the lower part of the field. Details on the Summer Crop on this field in the spring are given below.</li> </ul> |
| 10 | DC_7      | Corn for Silage       | Summer<br>crop in the<br>double crop | 25    | ton/A |                           |                |                   |                                    |                                 |    | This is the Summer Crop of a double crop that will have Heifer Bedded<br>Pack manure applied in the in the Spring and and incorporated 5-7<br>days.<br>Details on the Summer Crop on this field in the spring are given above.                                                                                                    |

#### 2. Notes

#### 2.1. How the Double Crop appears in the NMP Summary

Operation Acres: Total Acres:

Total Acres Available For Nutrient Application Under Operator's Control: Owned:\_\_\_\_\_ Rented:\_\_\_\_\_

| Animal       | Equiva | lent Units:           | 158.11                   | Animal Equivalent Units Per Acre: 158.11 |                                                   |                                     |         |                               |                  |             |                               |                  |      |                                  |      |
|--------------|--------|-----------------------|--------------------------|------------------------------------------|---------------------------------------------------|-------------------------------------|---------|-------------------------------|------------------|-------------|-------------------------------|------------------|------|----------------------------------|------|
|              |        |                       |                          |                                          |                                                   |                                     | S<br>Fe | tarter/Ot<br>rtilizer (l      | her<br>b/A)      | Suj<br>Fert | opleme<br>tilizer (l          | ntal<br>b/A)     | Nutr | ient Bala<br>(Ib/A) <sup>2</sup> | ance |
| CMU/Field ID | Acres  | Сгор                  | Manure<br>Group          | Application<br>Season                    | Application<br>Management                         | Planned Manure<br>Rate <sup>1</sup> | e N     | P <sub>2</sub> O <sub>5</sub> | K <sub>2</sub> O | N           | P <sub>2</sub> O <sub>5</sub> | K <sub>2</sub> O | N    | P <sub>2</sub> O <sub>5</sub>    | K₂O  |
| DC_7         | 10     | Small Grain<br>Silage | Cow Spring<br>Liquid     | Winter                                   | Winter: Spring use<br>by grass or small<br>grains | 6000 gal/A                          | 0       | 0                             | 0                | 10          | 0                             | 0                | 0    | -96                              | -128 |
| DC_7         | 10     | Corn for<br>Silage    | Heifer<br>Bedded<br>Pack | Spring                                   | Spring:<br>Incorporated after 7<br>days or none   | 10 tons//                           | A 4     | 12                            | 4                | 92          | 0                             | 0                | 0    | -202                             | -192 |

#### 2.2. How the Double Crop appears in the NMP Summary Notes

#### **NMP Summary Notes**

|              | Crop Years 2017                                                                                                    |
|--------------|----------------------------------------------------------------------------------------------------|
| CMU/Field ID | Notes                                                                                                    |
|              | This is the Winter Crop of a double crop that will have Cow Spring Liquid manure applied in the in the winter and and not incorporated.                                                                                                    |
| DC_7         | <ul> <li>25% Cover Crop is required for winter manure application.</li> <li>No winter manure application within 100 ft. of the above ground agricultural drainage inlet where<br/>surface flow is toward the inlet at the lower part of the field.</li> <li>Details on the Summer Crop on this field in the spring are given below.</li> </ul> |
| DC_7         | This is the Summer Crop of a double crop that will have Heifer Bedded Pack manure applied in the in the Spring and and incorporated 5-7 days.<br>Details on the Summer Crop on this field in the spring are given above.                                                                                                    |

2.3. How the Double Crop appears in Appendix 4 Crop & Manure Management Section

| App. 4: Crop Yrs. 2017                                                     |                                                | DC_7                     |              |                      | DC_7                   |                    |                                                                                                    |
|----------------------------------------------------------------------------|------------------------------------------------|--------------------------|--------------|----------------------|------------------------|--------------------|----------------------------------------------------------------------------------------------------|
| CMU/Field ID                                                               |                                                |                          |              |                      |                        |                    |                                                                                                    |
| Acres                                                                      |                                                | 10.0                     |              |                      | 10.0                   |                    |                                                                                                    |
| Laboratory Name                                                            |                                                |                          | 10           | U                    |                        | 0                  |                                                                                                    |
| Soil Test Levels (Mehlich-3 P & K)                                         | nnm P                                          | nnm K                    | nH           | nom P                | nnm K                  | nH                 |                                                                                                    |
| (Show conversions to ppm in Appendix 10)                                   | 202                                            | 191                      | 6.1          | 202                  | 191                    | 6.1                |                                                                                                    |
| P Index Part A Evaluation                                                  | \                                              | Winter Soil Te           | st P         |                      | Soil Test P            | )                  | If a manure application season of "Winter" or "Winter 1.2-15" is selected then "Winter" will be added to the Part A evaluation result for the crop receiving the winter application of manure.                                                                                                    |
| Part A Result                                                              |                                                | Part B                   |              |                      | Part B                 |                    |                                                                                                    |
| Сгор                                                                       | S                                              | mall Grain Sila          | qe           |                      | Corn for Silag         | e                  | Different Crops                                                                                                    |
| Planned Yield                                                              |                                                | 6                        | ton/A        |                      | 25                     | ton/A              |                                                                                                    |
|                                                                            | N                                              | P205                     | K20          | N                    | P205                   | K20                |                                                                                                    |
| PSU Soil Test Recommendation (lb/A)                                        | 90                                             | 0                        | 0            | 200                  | 0                      | 0                  | Double crops have different crop reccomendations                                                                                                    |
| User Soil Test Recommendation (lb/A)                                       |                                                |                          |              |                      |                        |                    |                                                                                                    |
| Other Nutrients Applied (lb/A)<br>(Nutrients applied regardless of manure) | 0                                              | 0                        | 0            | 4                    | 12                     | 4                  | Other Nutrients applied will be different. Can have Other<br>Nutrients Applied for both Winter and Summer Crops                                                                                                    |
| P Index Application Method                                                 |                                                | .I                       |              | April - Oct: N       | l<br>lo incorp or in   | l<br>corp > 1 wk   |                                                                                                    |
| Double Crop CarryOver N (lb/A)                                             | [37]                                           | [37] Winter Double Crop  |              |                      | Summer D               | ouble Crop         | The N carryover from the Winter Crop to the Summer<br>Crop is listed in Brackets.<br>It is 20% of the Total N in the manure applied.<br>Cow Spring Liquid has 30.5 lbs N/1000 gal. X 6(1000 gals) X<br>20% = 36.6 rounded to 37lbs N                                                                                                    |
| Manure History Description<br>Residual Manure N (Ib/A)                     | 7 Frequently - Winter<br>Double Crop           |                          |              | 13                   | Frequently<br>Double   | - Summer<br>e Crop | Comes from Table 5.2 Historical Frequency of Manure<br>Application                                                                                                    |
| Legume History Description<br>Residual Legume N (Ib/A)                     | 0 Legume Residual N<br>Credited to Summer Crop |                          |              | 30 Soybeans, 30 bu/A |                        |                    | Residual Legume N History is to be credited to the Summer<br>Crop in a Double Crop                                                                                                    |
| Net Nutrients Required (lb/A)                                              | 83                                             | 0                        | 0            | 116                  | -108                   | -132               | The Net Nutrients Required for P2O5 and K2O for the<br>Summer Crop include the winter crop deficit / excess.<br><b>P2O5 Net Nutrients Required</b> for the Summer crop = 0<br>Ibs. PSU Recs + 96 lbs. excess from Small Grain Silage +<br>12bs. Other Nutrients Applied = 108 lbs P2O5 excess<br><b>K2O Net Nutrients</b> Required for the Summer crop = 0 lbs.<br>PSU Recs + 128 lbs. excess from Small Grain Silage +<br>4bs. Other Nutrients Applied = 132 lbs K2O excess |
| Manure Group                                                               | Cow Spring                                     | Liquid                   |              | Heifer Bedd          | ed Pack                |                    | The manure groups applied to each crop.                                                                                                    |
| Application Season: Management<br>(Incorporation, cover crops, etc.)       | Winter: Spri                                   | ing use by gra<br>grains | ass or small | Spring: Inco         | orporated afte<br>none | er 7 days or       |                                                                                                    |
| Augusta Francisco                                                          | Total N                                        | NH4-N                    | Org. N       | Total N              | NH4-N                  | Org. N             |                                                                                                    |
| (Total N or NH4-N & Organic N)                                             | 0.40                                           |                          |              | 0.20                 |                        |                    |                                                                                                    |
| Distant Application Mathematic                                             | 0.40                                           |                          |              | 0.20                 |                        |                    |                                                                                                    |
| P Index Application method                                                 | NOV - Mar. N                                   |                          | corp > 1 wk. | April - Oct. I       | to incorp or in        | tone (A            |                                                                                                    |
| N balanced manufe Rate (ton, gavA)                                         |                                                | 0,003                    | yavA         |                      | 40                     | tuns/A             |                                                                                                    |
| P Removal Balance Manure Rate                                              | 0                                              | 0,125                    | gavA         | 0                    | 4                      | tons/A             |                                                                                                    |
| (ton or gave, in required by P index)                                      | Crop P R                                       | emoval (ID/A)            | 130.0        | Crop P R             | emoval (ID/A)          | 34.0               |                                                                                                    |
| P Index Value                                                              |                                                | /0                       |              |                      | 70                     |                    |                                                                                                    |
| Planned Manure Rate (ton or gal/A)                                         |                                                | 6,000                    | gal/A        |                      | 10                     | tons/A             | A double crop can have "No Manure Applied" for either of the<br>crops too.                                                                                                    |
| (Ib/A)                                                                     | 73                                             | 96                       | 128          | 24                   | 94                     | 60                 |                                                                                                    |
| Nutrient Balance after Manure                                              | 10                                             | 90                       | 128          | 02                   | 202                    | 102                |                                                                                                    |
| Supplemental Fertilizer /Ib/A)                                             | 10                                             |                          | 0            | 02                   | 0                      | 0                  |                                                                                                    |
| Diaday Application Method                                                  |                                                |                          |              | 32                   |                        |                    |                                                                                                    |
| Final Nutrient Balance (lb/A)                                              | 0                                              | -96                      | -128         | 0                    | -202                   | -192               | Excess Nitrogen can't be applied in excess of the Winter<br>Crops needs and used for the Summer Crop.<br>The Double Crop N carryover is the only N applied to the                                                                                                    |
|                                                                            |                                                |                          |              |                      |                        |                    | Winter Crop that is credited to the Summer Crop.                                                                                                    |
| Multiple Application                                                       |                                                |                          |              |                      |                        |                    |                                                                                                    |
| Manure Utilized on CMU                                                     |                                                | 60,000                   | gallons      |                      | 100                    | tons               |                                                                                                    |

#### 2.4. How the <u>Dou</u>ble Crop appears in Appendix P Index

| Appendix 5 - P In<br>Crop Yrs 2017                                                            | Idex                                                             |                                                                                                    |                                                 |                                                                    |                                                                |                               |             |                                                                              |                                                                                                    | Explanation of P Index Results and possible Errors                                                                                                    |  |  |
|-----------------------------------------------------------------------------------------------|------------------------------------------------------------------|----------------------------------------------------------------------------------------------------|-------------------------------------------------|--------------------------------------------------------------------|----------------------------------------------------------------|-------------------------------|-------------|------------------------------------------------------------------------------|----------------------------------------------------------------------------------------------------|----------------------------------------------------------------------------------------------------|--|--|
| Pennsylvania P Index Version 2                                                                |                                                                  | PART A: SCREENING TOOL                                                                                                    |                                                 |                                                                    | CMU/Field ID                                                   | DC_7                          |             |                                                                              | The field will be automatically be entered in the P Index if the answer is Yes to<br>any of the Part B guestions in Abpendix 4 Input. |                                                                                                    |  |  |
| P Index Rating: Values                                                                        | Nutrient Applicat                                                | at Is the CMU in a Special Protection watershed?                                                                               |                                                 |                                                                    |                                                                |                               | N           | 0                                                                            |                                                                                                    |                                                                                                    |  |  |
| Low: 59 or less                                                                               | Nitrogen based n                                                 | I la thoro aziqnificant farm manaqomont chanqo ar dofinod by Act 38?                                                           |                                                 |                                                                    | If the answer is<br>Yes to any of                              |                               | Ν           | 0                                                                            |                                                                                                    |                                                                                                    |  |  |
| Medium: 60 to 79                                                                              | Nitrogen based n                                                 | la lie Suil Teal Mehliak 3 P                                                                                                   | P geraler ikan 200 ppm                          | P3 (cales and leaf askes in ppm P)                                 | these                                                          |                               | 20          | )2                                                                           |                                                                                                    |                                                                                                    |  |  |
| High: 80 to 99                                                                                | Phosphorus limit                                                 | la ller Cauleikaling Dialans                                                                                                   | er fram Ibia CHU la rr                          | rariaing water tran liken 158 ft.7                                 | questions, Part                                                |                               | Ν           | 0                                                                            |                                                                                                    | In a Double Crop the Field Id, Part A questions, and Mechlich 3 Soil Test P                                                                                                    |  |  |
|                                                                                               |                                                                  | ls winter manure                                                                                                    | application pl                                  | o musi pe useu.                                                    | Yes                                                            |                               |             | apply to the field so they are listed just once.                             |                                                                                                    |                                                                                                    |  |  |
| Very High: 100 or greate                                                                      | No Phosphorus a                                                  | Run P Index                                                                                                    | Part B volu                                     | untarily? (Answe                                                   | rs are No to all Pa                                            |                               | N           | 0                                                                            |                                                                                                    |                                                                                                    |  |  |
| PART B: SOURCE FACTORS                                                                        |                                                                  | Mehlich                                                                                                    | 3 Soil Tes                                      | st P (ppm P)                                                       |                                                                |                               | 20          | 2                                                                            |                                                                                                    |                                                                                                    |  |  |
| SOIL TEST                                                                                     | <u> </u>                                                         | Soil Test                                                                                                    | Rating = 0                                      | ) 20* Mehlich 3 S                                                  | nil Test D (nnm D)                                             |                               |             | ~<br>^                                                                       |                                                                                                    |                                                                                                    |  |  |
| FERTILIZER P APPLIED                                                                          | 1                                                                | 3011030                                                                                                    | induling 0                                      | AZO Memien 5 5                                                     | on reser (ppmr)                                                |                               | -4          |                                                                              |                                                                                                    |                                                                                                    |  |  |
| REGARDLESS OF<br>MANURE (Starter or other)                                                    |                                                                  | Fertiliz                                                                                                    | er P (Ib P                                      | 2O5/acre)                                                          |                                                                |                               | 0,          | 12                                                                           |                                                                                                    | The fertilizer and application methods are displayed separately and separated<br>by a comma for the Winter Crop and Summer Crop.                                                                                                    |  |  |
| P INDEX APPLICATION<br>METHOD OF FERTILIZER P<br>APPLIED REGARGLESS<br>OF MANURE <sup>3</sup> | 0.2<br>Placed or<br>injected 2" or<br>more deep                  | 0.4<br>Inco<br>Incor > 1<br>porat<br>ed <1 inco                                                                                | 0.6<br>prporated<br>week or<br>not<br>prporated | 0.8<br>Incorporated >1<br>week or not<br>incorporated<br>following | 1.0<br>Surface applied<br>to frozen or<br>snow covered<br>soil |                               | -, 0        | 0.2                                                                          |                                                                                                    | Any Multiple Manure Applications on the double crop will be displayed separately as well.                                                                                                    |  |  |
| SUPPLEMENTAL P<br>FERTILIZER                                                                  |                                                                  |                                                                                                    |                                                 | Fertilizer P                                                       | (Ib P2O5/acre)                                                 |                               | 0,          | 0                                                                            |                                                                                                    | A dash or hypnen is a placeholder and that means a particular criteria was not<br>applied. For Example if "Fertilizer P Applied" is zero, then the application<br>method will have a hyphen.                                                                                                    |  |  |
| P INDEX APPLICATION<br>METHOD OF<br>SUPPLEMENTAL P<br>FERTILIZER <sup>3</sup>                 | 0.2<br>Placed or<br>injected 2" or<br>more deep                  | 0.4<br>Inco<br>Incor > 1<br>porat                                                                                              | 0.6<br>orporated<br>week or<br>not              | 0.8<br>Incorporated >1<br>week or not<br>incorporated              | 1.0<br>Surface applied<br>to frozen or<br>snow covered         |                               | -,          | -                                                                            |                                                                                                    | Error Note: if there is a fertilizer rate and there is no corresponding method factor then an "E" will be displayed.                                                                                                    |  |  |
|                                                                                               | Fertilizer Ratir                                                 | na = Fertiliz                                                                                                    | ver Rate x                                      | c Fertilizer Ann                                                   | lication Method                                                |                               |             | ,                                                                            |                                                                                                    | The Rating for each fertilizer application is calculated separately and rounded to the nearest whole number then added together.                                                                                                    |  |  |
|                                                                                               |                                                                  |                                                                                                    |                                                 |                                                                    |                                                                |                               | 2           |                                                                              | <b>.</b>                                                                                                    | Error Note: "Check Fert" will appear if the Starter Fertilizer P application method is missing.                                                                                                    |  |  |
| MANURE P RATE                                                                                 |                                                                  | Manure P (ib P205/ac                                                                                                    |                                                 |                                                                    |                                                                |                               | <b>9</b> 6, | 94                                                                           |                                                                                                    | The Manure P rate, Application Method, and PSC from each manure<br>application is listed separately and separated by a comma.                                                                                                    |  |  |
| MANURE APPLICATION<br>METHOD <sup>3</sup>                                                     | 0.2<br>Placed or injected<br>2" or more deep                     | 0.4 0.6 0.8<br>Incorp Incorporated Incorporated >1<br>orated > 1 week or<br><1 not incorporated<br>week incorporated following |                                                 |                                                                    | 1.0<br>Surface applied<br>to frozen or<br>snow covered<br>soil | 0.8,                          |             | 0.6                                                                          |                                                                                                    | A dash or hyphen is a placeholder and means that a particular criteria was not<br>applied. For Example if "Manure P Rate" is zero is then the application<br>method will have a dash or hyphen                                                                                                    |  |  |
| P SOURCE<br>COEFFICIENT <sup>3</sup>                                                          | r to: Test results for                                           | r P Source Coe                                                                                                    | efficient OR                                    | Book values from P                                                 | Index Fact Sheet Ta                                            | 0.                            | .61         | , 0.8                                                                        |                                                                                                    | Error Note: If there is a manure rate and there is no corresponding application<br>method or PSC, it will display an "E".                                                                                                    |  |  |
| Manure Rating = Manure Rate x Manure Application Method x P Source Coe<br>Summer Crop         |                                                                  |                                                                                                    |                                                 |                                                                    | urce Coefficient                                               | 5                             | 92          |                                                                              |                                                                                                    | The Rating for each manure application is calculated separately and rounded<br>to the nearest whole number.<br>The Manure Rating for each manure application is then added together.<br>Error Note: Check Manure will appear if the any of the following criteria are<br>missing; manure rate, application method, or PSC value. |  |  |
|                                                                                               | ,                                                                |                                                                                                    |                                                 | Sou                                                                | rce Factor Sum                                                 |                               | 13          | 5                                                                            | _                                                                                                    | Soil Test Rating + Fertilizer Rating + Manure Rating                                                                                                    |  |  |
| EROSION                                                                                       | C.                                                               | So                                                                                                    | il Loss (ton/                                   | /acre/yr)                                                          |                                                                |                               | 2           | 2                                                                            |                                                                                                    |                                                                                                    |  |  |
| RUNOFF POTENTIAL                                                                              | 0<br>Drainage Class is<br>Excessively                            | 2<br>Drain Dra<br>age Cla<br>Class Well                                                                                        | 4<br>ainage<br>lass is<br>/Moderat              | ь<br>Drainage Class<br>is<br>""Somewhat                            | 8<br>Drainage<br>Class is<br>Poorly/Verv                       |                               | 2           | 2                                                                            |                                                                                                    | In a Double Crop the Part B Transport Factors apply to the field so they are                                                                                                    |  |  |
| SUBSURFACE DRAINAGE                                                                           | 0<br>None                                                        | 1                                                                                                    | Random                                          |                                                                    | 2 <sup>1</sup> Patterned                                       | ned                           |             | )                                                                            |                                                                                                    | listed just once.                                                                                                    |  |  |
| CONTRIBUTING<br>DISTANCE                                                                      | 0<br>> 500 ft.                                                   | 2<br>350 to<br>500 ft. 200 t                                                                                                   | 4<br>to 349 ft.                                 | 6<br>100 to 199 ft.<br>OR<br>< 100 ft. with                        | 9 <sup>2</sup><br>< 100 ft.                                    | 9 <sup>2</sup><br>< 100 ft. 2 |             |                                                                              |                                                                                                    |                                                                                                    |  |  |
| Fransport Sum = Erosion                                                                       | + Runoff Potent                                                  | ial + Subsu                                                                                                    | irface Dra                                      | ainage + Contri                                                    | buting Distance                                                |                               | 6           | 5                                                                            |                                                                                                    |                                                                                                    |  |  |
| MODIFIED CONNECTIVITY                                                                         | 0.85<br>50 ft. Riparian<br>Buffer<br>APPLIES TO<br>DIST < 100 FT | Gr<br>Wati<br>1                                                                                                    | 1.0<br>rassed<br>erway or<br>None               |                                                                    | 1.1<br>Direct<br>Connection<br>APPLIES TO<br>DIST > 100 FT     |                               | 1.0         |                                                                              |                                                                                                    | In a Double Crop the Modified Connectivity applies to the field so they are listed just once.                                                                                                    |  |  |
| <sup>1</sup> OR rapidly permeable so                                                          | oil near a stream                                                | Trar                                                                                                    | nsport Su                                       | m x Modified C                                                     | Connectivity / 24                                              |                               | 0.2         | 25                                                                           |                                                                                                    |                                                                                                    |  |  |
|                                                                                               | P In                                                             | idex Valu                                                                                                    | e x Transport                                   |                                                                    | 6                                                              | 67                            |             | A P Index Score will be displayed when all required information is complete. |                                                                                                    |                                                                                                    |  |  |
| 2 "9" factor doop not comb                                                                    | to fields receiving                                              |                                                                                                    |                                                 |                                                                    |                                                                |                               |             | above for errors.                                                            |                                                                                                    |                                                                                                    |  |  |

"9" factor does not apply to fields receiving manu
 <sup>3</sup> Error Note: if there is a manure or fertilizer rate and there is no corresponding method factor or PSC, it w

#### 2.5. How the Double Crop appears in the Winter Manure Application Matrix

#### PA Technical Manual Supplement 10: Winter Manure Application Matrix

| Crop Years 2017                                                                                                    |                             |
|----------------------------------------------------------------------------------------------------|-----------------------------|
| User Notes for the Winter Manure Application Matrix                                                                                                    |                             |
| 1. Under Act 38, any one of the following conditions meets the "winter" definition - see §83.201.                                                                                                    |                             |
| Frozen ground (4 inch depth)                                                                                                    |                             |
| Snow-covered ground                                                                                                    |                             |
| 2. All setbacks including those specific to winter manure application must be followed - see §83.294 (f) and (g).                                                                                                    | A field will only appear in |
| No winter manure application within 100 ft. of an above ground agricultural drainage inlet where surface flow is toward the inlet.                                                                                                    | the Winter Application      |
|                                                                                                    | Matrix if Winter or Winter  |
| <ul> <li>No winter manure application within 100 ft. of a wetland (identified on National Wetland Inventory Maps) within the 100 year<br/>floodolain of an Exceptional Value stream segment if surface flow is toward the wetland</li> </ul> | 1 2-15 is selected as the   |
| g                                                                                                    | Manure application season   |
| 3. Fields receiving winter manure applications must have 25% cover or an established cover crop - see §83.294 (g).                                                                                                    | in Ann 4 Innut              |
|                                                                                                    | in App 4 input              |
| Marife the CMU means the environmentations and the environmentations dependent in Lines.                                                                                                    |                             |

Verify the CMU meets the required cover conditions described in User Note 3.

| CMU/Field ID                                              | DC_7 |  |
|-----------------------------------------------------------|------|--|
| Does the CMU have 25% cover or an established cover crop? | Yes  |  |
| -                                                         | -    |  |

....

Good

|                                                                                                    | Evaluation Criteria Descriptions and Ranking Values                                                           |                                                                                                |                                                                                                    |                                                                                               |      |  |  |  |  |
|----------------------------------------------------------------------------------------------------|----------------------------------------------------------------------------------------------------|------------------------------------------------------------------------------------------------|----------------------------------------------------------------------------------------------------|-----------------------------------------------------------------------------------------------|------|--|--|--|--|
|                                                                                                    | 4                                                                                                    | 3                                                                                              | 2 <sup>b</sup>                                                                                      | 1°                                                                                            | DC_7 |  |  |  |  |
| Field Slope                                                                                                    | < 4 %                                                                                                    | 4 - 8%                                                                                         | 9 - 15%                                                                                             | > 15%                                                                                         | 3    |  |  |  |  |
| Distance from Water Bodies <sup>a</sup>                                                                                                    | > 350 ft.                                                                                                    | 350 - 200 ft                                                                                   | 199 - 100 ft                                                                                        | <100 ft                                                                                       | 4    |  |  |  |  |
| Drainage Class<br>Determined using Phosphorus Index<br>Drainage Class Determination                                                               | Somewhat Excessively<br>OR<br>Excessively                                                                     | Well<br>OR<br>Moderately Well                                                                  | Somewhat Poorly                                                                                     | Poorly<br>OR<br>Very Poorly                                                                   | 4    |  |  |  |  |
| Runoff Control                                                                                                    | Recommended<br>conservation practices<br>are in place.<br><u>Very low potential</u> for<br>concentrated flow. | Some conservation<br>practices are in place.<br><u>Low potential</u> for<br>concentrated flow. | Some conservation<br>practices are in place.<br><u>Moderate potential</u> for<br>concentrated flow. | No conservation<br>practices are in place.<br><u>High potential</u> for<br>concentrated flow. | 3    |  |  |  |  |
| Includes Perennial and Intermittent streams with defined bed and bank, Lakes, Ponds, Open sinkholes, and Active private and public water sources. |                                                                                                    |                                                                                                |                                                                                                    |                                                                                               |      |  |  |  |  |

<sup>b</sup> If a field receives a rating of "2" in any two categories the field is not recommended for winter application regardless of the final field Ranking Value.

° If a field receives a rating of "1" in any one category the field is not recommended for winter application regardless of the final field Ranking Value.

| Recommended Winter Manure Application Prioritization |                  |                                                                            |  |  |  |  |  |  |
|------------------------------------------------------|------------------|----------------------------------------------------------------------------|--|--|--|--|--|--|
| Ranking Value                                        | Ranking Category | Recommendation for Winter Manure Spreading Prioritization                  |  |  |  |  |  |  |
| Greater than 12                                      | Good             | These fields should receive first priority for winter manure application.  |  |  |  |  |  |  |
| 8 to 12                                              | Fair             | These fields should receive second priority for winter manure application. |  |  |  |  |  |  |
| Less than 8                                          | Poor             | These fields are not recommended for winter manure application.            |  |  |  |  |  |  |

#### 3 Revision History

| Revision History               |                              |  |  |  |  |  |  |  |
|--------------------------------|------------------------------|--|--|--|--|--|--|--|
| Previous Description of Change |                              |  |  |  |  |  |  |  |
| Revision Number                |                              |  |  |  |  |  |  |  |
| None                           | First Issue of this document |  |  |  |  |  |  |  |